# Motion Primeros pasos con el Tablet PC Motion<sup>®</sup> J3600

### Bloqueo y desbloqueo 🗝

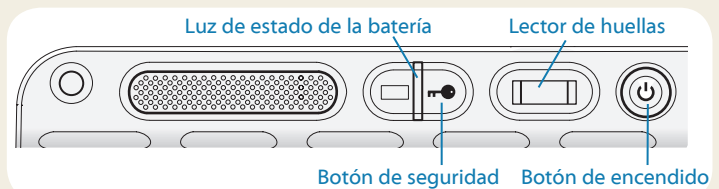

### Suspensión

Active el modo de suspensión en su tablet PC si no lo va a utilizar durante unos minutos con el fin de ahorrar batería. Cuando necesite usarlo de nuevo, el tablet PC reanudará rápidamente su actividad y su escritorio seguirá tal y como lo dejó.

Para activar el modo de suspensión, pulse y suelte el botón de encendido 🖒 . Para anular el modo de suspensión, pulse el botón de encendido de nuevo.

Sugerencia El botón de encendido parpadea cuando el modo de suspensión está activado.

### Encendido y apagado

Para apagar su tablet PC, toque el menú Inicio y, a continuación, toque **Apagar**. Si Windows<sup>®</sup> no responde, fuerce el cierre del dispositivo pulsando el botón de encendido **(**) durante cinco segundos aproximadamente.

### Uso del lector de huellas dactilares

El dispositivo J3600 incorpora un lector de huellas dactilares, de modo que puede iniciar sesión en su tablet PC leyendo su huella dactilar en lugar de introducir una contraseña. De esta forma no solo se añade un nivel de seguridad adicional para su tablet PC, sino también una forma rápida y útil de iniciar sesión.

## Uso del lápiz digitalizador

Una diferencia importante entre los PC tradicionales y los tablet PC es que normalmente se utiliza un lápiz digitalizador en lugar de un ratón y un teclado. Un lápiz puede resultar más natural que un ratón en su mano y podrá utilizarlo mientras está de pie o va caminando. El lápiz J3600 tiene una punta sensible a la presión, borrador y un botón de función. El botón de función es equivalente a hacer clic con el botón derecho de un ratón.

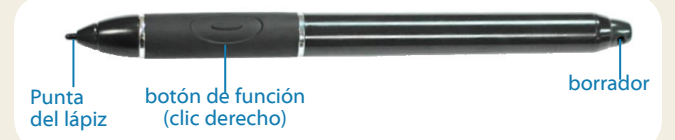

### Uso de las opciones táctiles (función opcional)

# Nota La entrada táctil mediante toque es una función adicional del modelo J3600.

Además del uso del lápiz, su Tablet PC J3600 puede incorporar una función táctil, lo que significa que puede utilizar sus dedos para seleccionar elementos y abrir archivos, acercar y alejar el zoom, desplazarse por las ventanas del navegador y por los documentos, etc.

La función táctil mediante toque funciona como un ratón: Toque para seleccionar un elemento y toque dos veces para abrirlo.

Sugerencia Para abrir un menú contextual con el uso de las funciones táctiles, pulse la pantalla con el dedo hasta que aparezca una espiral y, a continuación, levante el dedo y aparecerá el menú de acceso directo.

Calibre el lápiz y su dedo de forma que puedan detectarse de forma más precisa en la pantalla táctil. Puede hacerlo cuando inicia por primera vez el tablet PC y cuando el puntero no queda alineado con su lápiz o dedo. Para iniciar la aplicación de calibración, abra la categoría **Lápiz y tablet** de Motion Dashboard (consulte la página 3).

## Uso de los botones de la parte frontal del modelo J3600

Puede utilizar los botones de la parte frontal del tablet PC para realizar varias funciones sin necesidad de utilizar el lápiz. Pulse un botón para realizar ciertas acciones. Mantenga pulsado un botón para realizar un conjunto de acciones diferente.

| Micrófono y sensor de luz ambiental              |           |      | Pulsar                                                     | Mantener pulsado                                        |
|--------------------------------------------------|-----------|------|------------------------------------------------------------|---------------------------------------------------------|
| Disparador de<br>la cámara<br>Motion QuickNay    | · · · · · | -    | Activa la cámara integrada<br>para realizar una fotografía | Abre la galería fográfica de<br>Windows®                |
| Motion Dashboard                                 |           | · () | Inicia Motion QuickNav                                     | Abre la grabadora de sonido<br>de Motion QuickNav       |
| Escape - Teclas de                               |           |      | Inicia Motion Dashboard                                    | Abre Windows® Journal™                                  |
| dirección                                        |           |      | Apaga la pantalla                                          | Cancela la tarea actual<br>(equivalente a la tecla Esc) |
| Personalización de los botones del panel frontal | ``\       |      |                                                            |                                                         |

 $(\bigcirc)$ 

Mientras se va familiarizando con su Tablet PC J3600, es posible que desee personalizar los botones del panel frontal. Por ejemplo, puede configurar los botones para iniciar su programa favorito, ejecutar un comando o introducir una combinación de teclas.

### Uso del reconocimiento de voz

Puede utilizar el reconocimiento de voz para interactuar con su tablet PC por voz. Diga un comando de voz para seleccionar un elemento, abrir un archivo, desplazarse, seleccionar, corregir o eliminar una palabra, así como otras funciones.

Antes de poder utilizar el reconocimiento de voz, debe configurar los micrófonos y habituar al sistema a las características de su voz.

#### Para preparar su equipo para que reconozca su voz:

- 1. En el Panel de control, toque la categoría **Accesibilidad** y, a continuación, toque **Reconocimiento de voz**.
- 2. Toque Entrenar el equipo para que le entienda mejor.

También puede realizar el tutorial de voz para conocer todos los detalles sobre las funciones de reconocimiento de voz.

Desplaza el puntero o navega por documentos, equivalente

a las teclas de dirección de un teclado. El botón central

#### Para seguir el tutorial de voz:

- 1. En el Panel de control, toque la categoría **Accesibilidad** y, a continuación, toque **Reconocimiento de voz**.
- 2. Toque Seguir tutorial de voz.

equivale al botón Intro.

Para obtener más información acerca del reconocimiento de voz, busque "reconocimiento de voz" en el Centro de ayuda y soporte técnico de Windows<sup>®</sup>.

### Barra de tareas de Windows®

La barra de tareas de la parte inferior de su escritorio muestra aplicaciones que se incluyen con su J3600.

- Motion Dashboard—Aplicación de Motion que puede utilizar para cambiar la configuración del tablet.
- Motion QuickNav—Interfaz de usuario diseñada para dispositivos táctiles. Puede utilizarla para acceder a la cámara Web y de documentación.

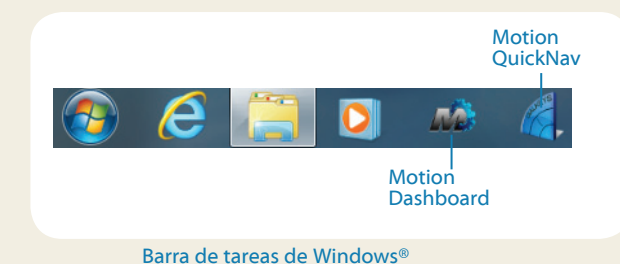

# Motion Dashboard \_ 🗆 🗙

Motion Rotate Screen Display Settings 🔔 Audio / Pen & Tablet Turn Display Off: Display Off Wireless rightness Prefer Power Bright Security **Display Schem** -To extend battery life, dim display after: idle 1 min 💌 Motion Dashboard Icono Ayuda

## Motion Dashboard

Motion Dashboard proporciona una forma cómoda de cambiar los ajustes comunes del tablet. 0

Ô

0

0

 $\bigcirc$ 

#### Para abrir Motion Dashboard:

• Pulse el botón Dashboard de la parte frontal del tablet PC.

**O BIFN** 

• En la barra de tareas de Windows®, toque el icono de Motion Dashboard 💑.

La tabla siguiente enumera algunas de las tareas que puede realizar con Motion Dashboard.

| Categoría      | Tarea                                                                                                    |
|----------------|----------------------------------------------------------------------------------------------------|
| Pantalla       | Girar la orientación de la pantalla                                                                       |
|                | Ajustar el brillo de la pantalla                                                                          |
|                | Configurar una pantalla externa                                                                           |
| Sonido         | Ajustar el volumen del altavoz y del micrófono                                                            |
|                | Suprimir el ruido de fondo                                                                                |
| Lápiz y tablet | Configurar la función de toque para emplear<br>únicamente los dedos, el lápiz o ambos                     |
|                | Configurar los botones del panel frontal                                                                  |
|                | Ajustar el toque para personas zurdas                                                                     |
| Inalámbrico    | Activar y desactivar Wi-Fi, Bluetooth® y la banda<br>ancha móvil                                          |
|                | Seleccionar la desactivación del sistema<br>inalámbrico al iniciar el sistema                             |
| Alimentación   | Atenuar la pantalla para ahorrar energía                                                                  |
|                | Cambiar la acción del botón de encendido<br>cuando se pulsa sobre él: suspensión, hibernación<br>o cierre |
| Seguridad      | Configura el lector de huellas                                                                            |
|                |                                                                                                    |

# Configuración inalámbrica

El J3600 incluye funciones Wi-Fi y Bluetooth. Su Tablet PC también puede estar equipado con banda ancha móvil para acceder a Internet. Para configurar las redes inalámbricas disponibles, siga los pasos que se indican en esta página:

#### Paso 1. Activación inalámbrica desde Motion Dashboard

- 1. En la barra de tareas, toque el icono de Motion Dashboard 🔊.
- 2. Toque Inalámbrico.
- 3. Toque las casillas de verificación que aparecen junto a las redes inalámbricas que quiera utilizar:
  - Activar difusiones inalámbricas Bluetooth internas
  - Activar la red inalámbrica 802.11 interna
  - Activar la banda ancha móvil con GPS
- Nota Si la banda ancha móvil no aparece, su J3600 no incorpora un módulo de banda ancha móvil.

#### Paso 2. Configure las redes Wi-Fi

- 1. En el área de notificaciones, toque el icono de red inalámbrica
- 2. En la lista de redes disponibles, seleccione la red inalámbrica que desee.

# Paso 3. Configuración de la banda ancha móvil con GPS (función opcional)

Si ha adquirido su J3600 con el módulo de banda ancha móvil opcional, puede conectarse a redes móviles de alta velocidad globales. Con el módulo de banda ancha móvil y un plan de datos de uno de los muchos proveedores de redes móviles, dispondrá de acceso completo a Internet.

Nota Antes de poder conectarse a una red de banda ancha móvil, debe tener una cuenta activa con un proveedor de red móvil. Algunos proveedores requieren una tarjeta SIM para el acceso de banda ancha móvil. Si no está seguro de si necesita una, póngase en contacto con su proveedor de banda ancha móvil.

#### Para configurar la banda ancha móvil:

1. Inicie Motion Connection Manager. Desde el menú Inicio, seleccione

# Todos los programas > Motion Computing > MotionCM

2. Toque el icono de ayuda 🥙 y siga las instrucciones detalladas en el tema Configuración de la banda ancha móvil.

Si ha adquirido el módulo de banda ancha móvil opcional, su tablet PC dispondrá de funciones GPS. Puede utilizar el GPS con sus aplicaciones de mapas preferidas para buscar su ubicación actual y el destino que busque.

#### Para usar el GPS:

 Desde el área de notificaciones, toque el icono de banda ancha móvil 🐡 y, a continuación, toque Iniciar GPS.

#### Paso 4. Configuración de Bluetooth

El Tablet PC J3600 dispone de un adaptador Bluetooth incorporado para conectar con otros dispositivos con capacidad Bluetooth.

#### Para añadir un dispositivo Bluetooth:

- En el área de notificaciones, toque el icono Bluetooth y seleccione Añadir un dispositivo.
- 2. Asegúrese de que el dispositivo Bluetooth esté en modo visible según las instrucciones del fabricante del dispositivo. Cuando un dispositivo Bluetooth puede detectarse, estará visible para otros dispositivos Bluetooth que estén dentro del alcance.
- 3. En la lista de dispositivos, seleccione el dispositivo Bluetooth que desee.
- 4. Siga las instrucciones que aparecen en pantalla.
- SugerenciaPara poner el dispositivo J3600 en modo<br/>visible para otros dispositivos, toque el icono<br/>Bluetooth y seleccione Abrir configuración. En<br/>la ficha Opciones , seleccione Permitir a los<br/>dispositivos Bluetooth conectar con este sistema.

### Motion QuickNav

Motion QuickNav es una aplicación de interfaz de usuario que funciona de forma táctil y con lápiz digitalizador. Puede utilizar Motion QuickNav para:

- Tomar fotos e insertarlas directamente en sus documentos o correos electrónicos
- Añadir información geográfica a fotografías si su tablet tiene un GPS que incorpore el módulo de banda ancha móvil (consulte la página 4)
- Grabar clips de vídeo
- Grabar o reproducir notas de voz

## Inicio de Motion QuickNav

#### Para iniciar Motion QuickNav:

1. Toque el icono de Motion QuickNav 🌈 en la barra de tareas.

El teclado de Motion QuickNav aparecerá en la parte inferior de su escritorio.

| → q      | w | е | r | t | у | u | i | 0 | р |   |   |   | $\triangleright$   |
|----------|---|---|---|---|---|---|---|---|---|---|---|---|--------------------|
|          | а | s | d | f | g | h | j | k | I | ; | • | ← | $\bigtriangleup$   |
| Ctrl Win |   | z | x | с | v | b | n | m | , | • | / |   | $\bigtriangledown$ |

- 2. Toque el icono de la barra de herramientas de Motion QuickNav en la parte inferior izquierda del teclado para abrir la barra de herramientas de Motion QuickNav.
- 3. Toque la herramienta de QuickNav que desee utilizar.
- Sugerencia Puede ocultar la barra de herramientas de Motion QuickNav mientras se está ejecutando. En el área de notificaciones, toque el icono de Motion QuickNav. Toque de nuevo para volver a abrirla.

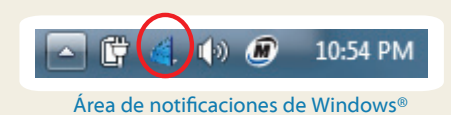

### Uso de la cámara de documentación

Su tablet PC puede incorporar una cámara de 3 megapíxeles con enfoque automático. Puede utilizar la cámara para realizar fotografías y guardarlas en el tablet PC. El objetivo de la cámara está situado en la parte trasera de la unidad e incluye una luz para iluminar el sujeto.

#### Para realizar una fotografía:

- 1. Abra la barra de herramientas de Motion QuickNav () y toque el icono de la cámara para abrir el visor.
- 2. Asegúrese de que el icono de carpeta 📷 está seleccionado en el menú Action (Acción).
- Toque el icono Geo Tag D para añadir información geográfica o el icono de marca de tiempo para añadir información de fecha y hora a sus fotografías.
- Encuadre a la persona u objeto al que quiera hacer la foto en el visor y toque el icono del obturador para hacer la foto.
- 5. A medida que siga haciendo fotos, aparecerán en la carpeta temporal en la parte izquierda del visor.
- Seleccione una foto de la izquierda para mostrarla en la ventana de edición. Toque un icono de la barra de herramientas de edición en la parte inferior de la ventana de edición para realizar cambios. Por ejemplo, toque el icono de lápiz para escribir o resaltar la fotografía.
- 7. Cuando termine de editar la foto, toque el icono de la cámara para volver al visor.
  - Nota Sus modificaciones se guardarán automáticamente.
- Por defecto, las fotos se guardan automáticamente en una carpeta llamada New Pictures en la carpeta Documents\ Camera.
- 9. Cuando haya terminado de realizar fotografías, toque el icono de cierre 🗙 para cerrar el visor.
- Para cerrar QuickNav, mantenga pulsado el icono QuickNav en el área de notificaciones y seleccione Exit (Salir).
- Sugerencia Asegúrese de que no cubre el objetivo de la cámara ubicado en la parte posterior del tablet PC.

## Introducción de texto con el panel de entrada

Puede introducir texto pulsando los caracteres en un teclado en pantalla o escribiendo en un panel de escritura virtual. Si escribe en el panel de escritura, su escritura se convertirá en tinta digital. "Tinta digital" hace referencia al proceso de convertir su escritura en texto. En la siguiente imagen del panel de escritura, alguien ha comenzado a escribir Motion Computing y "Motion" ya se ha convertido en tinta digital.

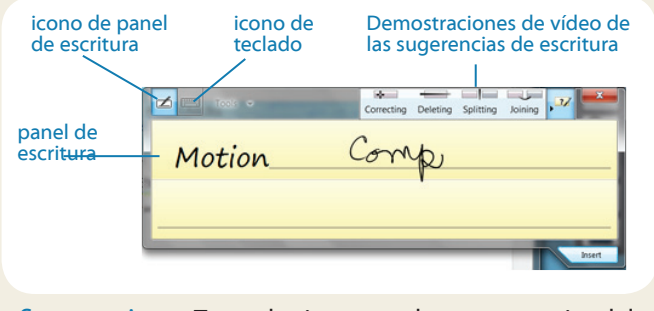

Sugerencia Toque los iconos en la parte superior del panel de entrada para ver vídeos sobre cómo editar los gestos. Para ocultar las sugerencias de vídeo, toque el icono de la derecha.

Toque el panel del teclado para abrir el teclado en pantalla.

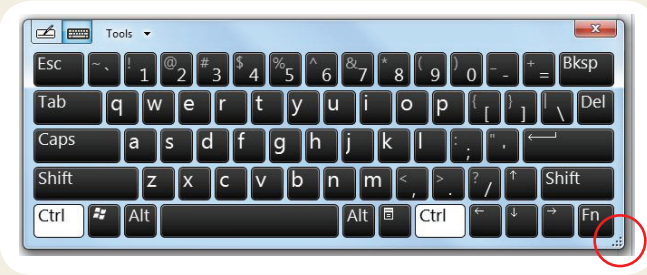

Sugerencia Cambie el tamaño del panel del teclado arrastrando el asa en la parte inferior derecha del teclado.

#### Para abrir el panel de entrada:

 Toque el lugar en el que desea introducir texto como, por ejemplo, en un cuadro de texto. A continuación, toque el icono del panel de entrada.

O BIEN

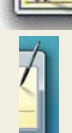

• Toque la ficha del panel de entrada del borde izquierdo de la pantalla.

Puede utilizar las teclas **Inicio**, **Supr**, **Imp Pant**, y otras teclas especiales con el teclado ampliado. Toque **Herramientas** en la parte superior del panel de entrada y seleccione **Mostrar teclado ampliado**.

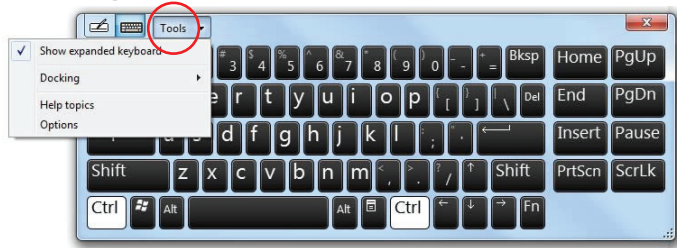

Para escribir números rápidamente, utilice el teclado numérico. Para abrir el teclado numérico,toque la tecla **Num** en la parte inferior del panel de escritura.

| Tools 👻 | Correcting Deleting Splitting |         |   |  | Joining |                          |  |  |
|---------|-------------------------------|---------|---|--|---------|--------------------------|--|--|
|         | 7                             | 8       | 9 |  | ← Bksp  | Del →                    |  |  |
|         | 4 5 6 *                       |         |   |  | Tab     | Enter                    |  |  |
|         | 1                             | 2       | 3 |  | Space   | $\leftarrow \rightarrow$ |  |  |
|         | _ =                           | = 0 . + |   |  |         | Sym Web                  |  |  |
| 1       |                               |         |   |  |         | .::                      |  |  |

Sugerencia Utilice la aplicación de reconocimiento de escritura manual para enseñar al Tablet PC J3600 a reconocer su estilo de escritura manual. Para iniciar la aplicación, abra la categoría Lápiz y tablet de Motion Dashboard (consulte la página 3). Toque Lápiz y dispositivos de entrada y, a continuación, toque la ficha Escritura.

### Uso de la batería

El modelo J3600 incluye dos compartimentos de batería para baterías de iones de litio de gran capacidad. En condiciones normales, puede ejecutar el Tablet PC con la alimentación de la batería durante aproximadamente 3,5 horas con 1 batería, y aproximadamente durante 7 horas con las 2 baterías.

Si no se ha instalado una segunda batería, el segundo compartimento contiene un cartucho de batería sin funcionamiento.

## Comprobación de la alimentación de la batería

Existen varias opciones para comprobar la batería restante:

- Abra la página **Power (Alimentación)** de Motion Dashboard para comprobar el valor de **Carga restante**.
- Desde el área de notificaciones, tocando el indicador de alimentación, que cambia de apariencia dependiendo de la conexión a la red eléctrica o del uso de la batería del tablet PC.

– Si el tablet PC está conectado a la red eléctrica, toque el icono de enchufe.

– Si el tablet PC funciona con alimentación de la batería, toque el icono de la batería.

• Desde la luz de estado de la batería en la parte derecha del tablet J3600 (consulte página 1).

Verde indica que la batería está totalmente cargada. Ámbar indica que la batería está cargándose.

Si la luz no está encendida, la batería no estará cargando y el Tablet PC está funcionando con la alimentación de la batería.

### Sugerencias sobre la batería

- Utilice alimentación de CA siempre que sea posible. Cuando el tablet PC J3600 está conectado a la red eléctrica, la batería se carga al mismo tiempo que usa el tablet PC.
- Active el modo de suspensión del tablet PC cuando no lo esté usando.
- Detenga todas las aplicaciones y procesos en segundo plano que no sean necesarios.
- Cuando no esté utilizando el dispositivo, desactive los adaptadores inalámbricos que encontrará en la página Wireless (Inalámbrico) de Motion Dashboard.
- Ajuste el brillo de la pantalla para que se atenúe automáticamente tras un número determinado de minutos de inactividad por medio de la página Display (Pantalla) de Motion Dashboard.
- Cuando use la banda ancha móvil, reduzca la frecuencia con la que el dispositivo J3600 actualiza el correo electrónico y otras aplicaciones de Internet a, por ejemplo, una vez cada 30 minutos.
- Desactive la banda ancha móvil en los lugares donde sepa que no hay señal.
- Acondicione su batería una vez al mes. Para ello, ejecute el tablet PC con la alimentación de la batería hasta que su nivel de carga caiga por debajo del 20 %.
- Para su almacenamiento a largo plazo, debe cargar la batería hasta que alcance un nivel de carga entre el 20 y el 40% de su capacidad y retirar la batería del Tablet PC.

Si desea más sugerencias sobre la alimentación, consulte Motion Computing Tips and Tricks (Sugerencias y trucos de Motion Computing).

### Sugerencias de lápiz y toque

- Puede cambiar de uso diestro a zurdo. Desde la categoría de Motion Dashboard Lápiz y tablet, toque Configuración del tablet PC, toque la ficha Otros y, a continuación, toque Zurdo.
- Puede abrir elementos con un toque en vez de con dos y seleccionar un elemento señalándolo. Desde el Panel de control, toque Apariencia y personalización, Opciones de carpeta y, a continuación, toque Especificar un clic o doble clic para abrir. Toque Un solo clic para abrir un elemento (señalar para seleccionar).

### Sugerencias generales

- Utilice únicamente el lápiz J3600 o su dedo sobre la pantalla. El tablet PC no responde ante otros tipos de lápices o punteros.
- Cuando no lo esté usando, guarde el lápiz en el compartimento incluido a tal efecto. Para guardar el lápiz en su compartimento, introdúzcalo en el compartimento y ejerza presión sobre él hasta que quede sujeto en su sitio. Para retirar el lápiz, presione de nuevo sobre él. Si tiene amarrado el cordón del lápiz, asegúrese de que ha desatado el lápiz antes de sacarlo con el cordón.
- Para colocar el cordón del lápiz, deslice un extremo del cordón por el orificio del extremo del lápiz y tire del lápiz a través del lazo hasta que quede apretado. A continuación, deslice el otro extremo del cordón por el punto de unión y tire del lápiz a través del lazo hasta que quede apretado.
- Limpie las huellas digitales y manchas de la superficie de la pantalla con el paño suave suministrado. Si fuera necesario, utilice una solución de limpieza recomendada por Motion Computing para limpiar la pantalla. Pulverice la solución sobre el paño y, a continuación, limpie la pantalla. Consulte la lista recomendada de soluciones probadas en nuestro sitio Web.
- Podrá encontrar el número de serie en uno de los compartimentos de batería del tablet PC.

### Más información

El propósito de este documento de *Información general* es presentar las funciones de su Tablet PC y proporcionar sugerencias para que se familiarice con su dispositivo rápidamente.

La *Guía del usuario del modelo J3600* proporciona información detallada acerca de las funciones presentadas aquí. Puede ver este y otros manuales del modelo J3600 en motioncomputing. com/docs.

Además de nuestros manuales, podrá obtener información desde estas páginas en nuestro sitio Web:

- Asistencia de Motion
- Base de datos de conocimientos de Motion
- Vídeos de formación en línea gratuitos
- Accesorios para el modelo J3600
- Software para el Tablet PC J3600

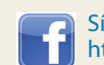

Síganos en Facebook http://www.facebook.com/MotionComputing

Motion Computing y Motion son marcas comerciales registradas de Motion Computing, Inc. en Estados Unidos y otros países. Todas las demás marcas son propiedad de sus respectivos propietarios. Microsoft, Windows y Windows Journal son marcas comerciales o marcas comerciales registradas de Microsoft Corporation en Estados Unidos y/u otros países.

Copyright © 2013 Motion Computing, Inc. Todos los derechos reservados. NP 024-02-0358-A00